# TUTORIAL Microsoft ANADIR MÁS CUENTAS Microsoft ANADIR MÁS CUENTAS Microsoft

Si quieres **AÑADIR** una segunda, tercera cuenta (hijo, hija...) a la app Microsoft Athenticator, aquí te explicamos cómo hacerlo en 6 sencillos pasos.

# PASO 1

 Accedo al Portal de Educación con el ordenador y escribo el usuario y contraseña de la persona que quiero añadir.

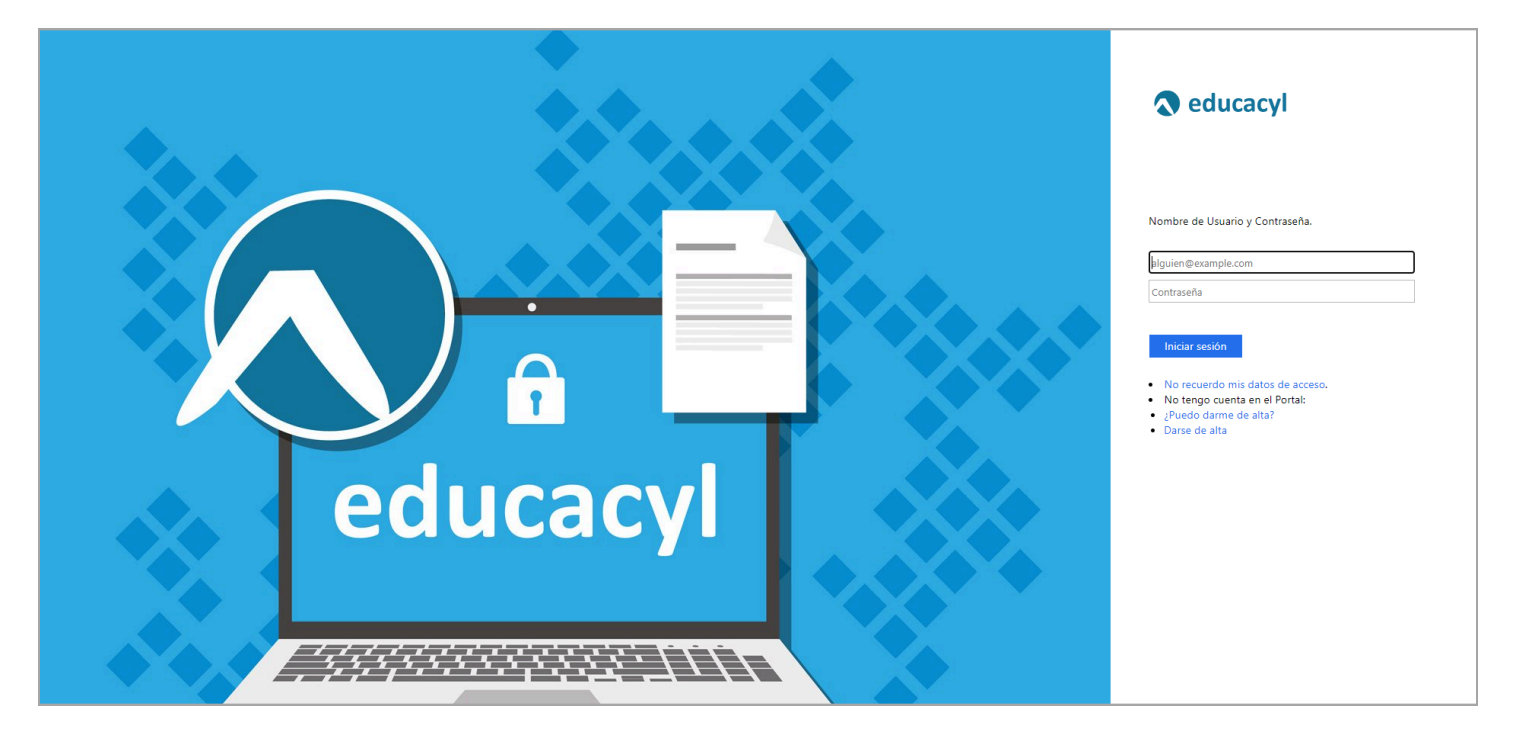

### PASO 2

• Accedo a la Zona Privada.

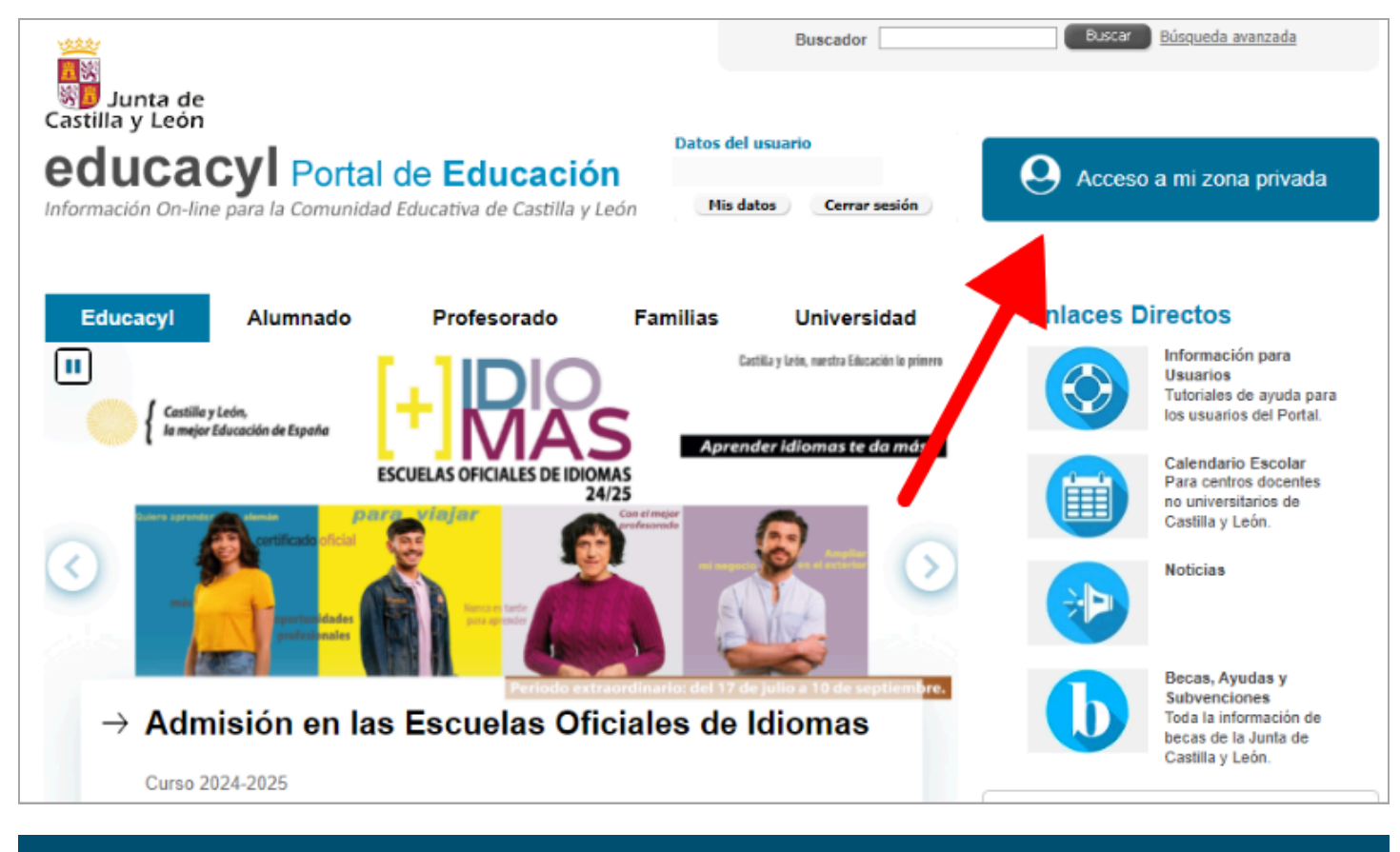

### PASO 3

• Entro en el Correo Electrónico, OneDrive, Microsoft 365 o Teams.

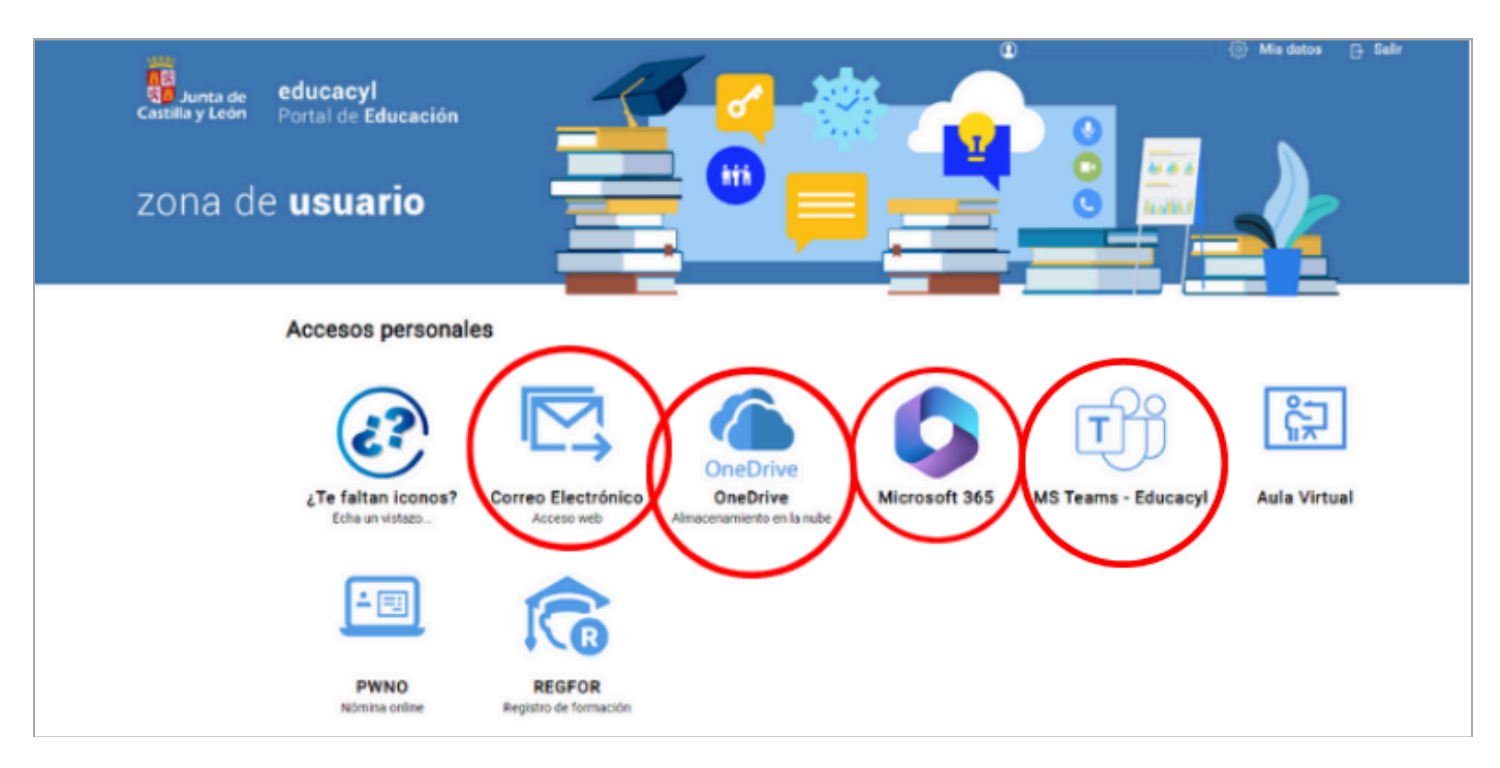

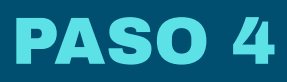

• Proceso de autencación con el ordenador. Le damos a SIGUIENTE, SIGUIENTE Y SIGUIENTE.

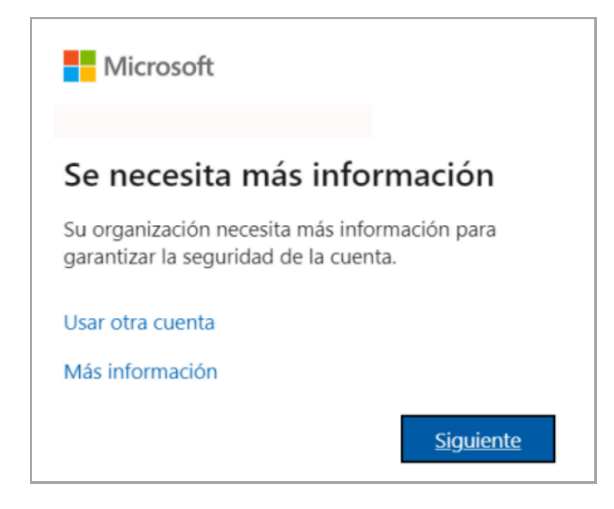

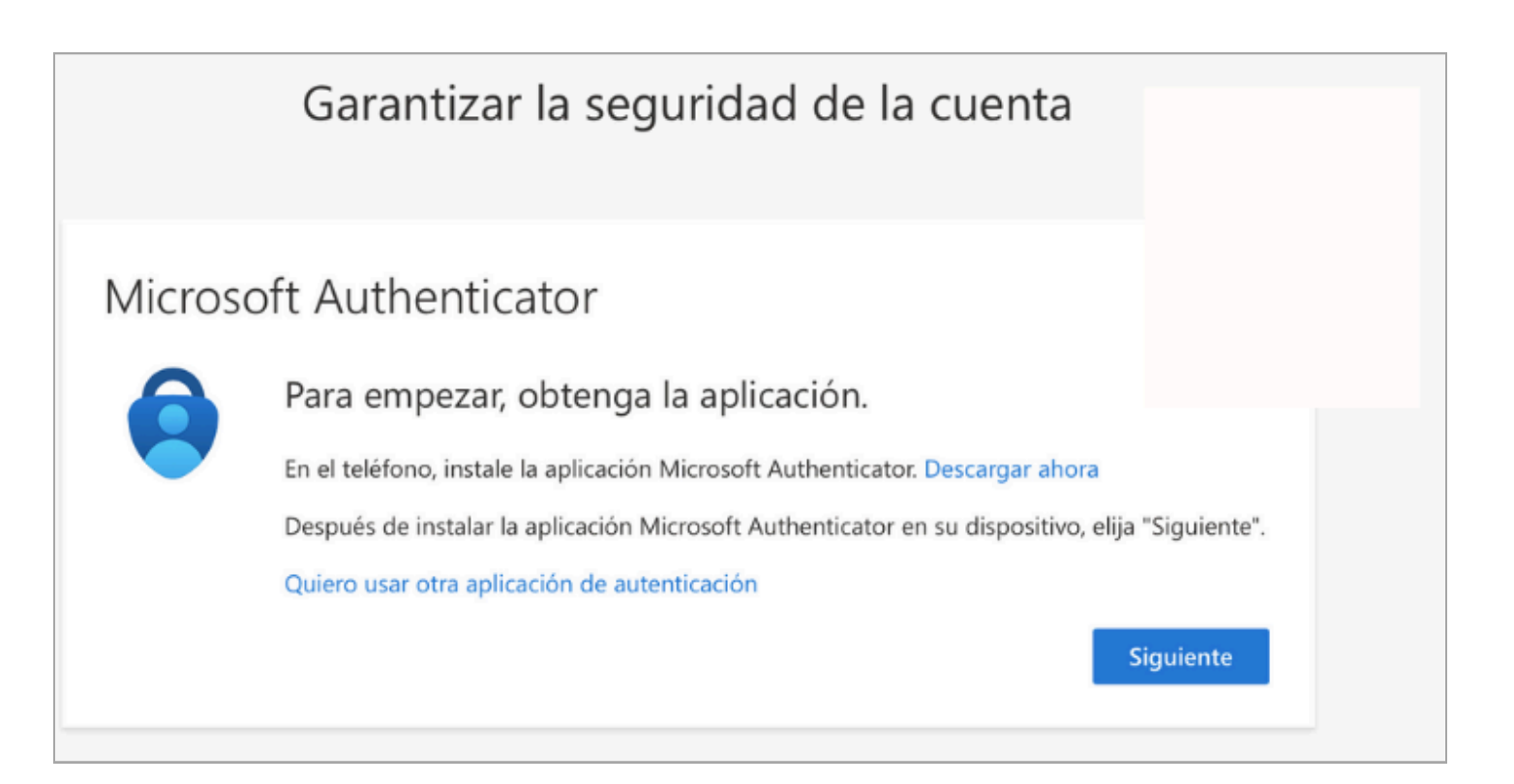

|         | Garantizar la seguridad de la cuenta                                                                          |
|---------|----------------------------------------------------------------------------------------------------|
| Microso | oft Authenticator<br>Configuración de la cuenta<br>En la aplicación, agregue una cuenta y seleccione "Otros". |
|         | Atrás Siguiente                                                                                               |

## PASO 5

Accedo a Microsoft Authenticator, clico en +, CUENTA EDUCATIVA y elijo <u>ESCANEAR</u>
 <u>CÓDIGO QR</u> (a través de iniciar sesión de la cuenta que quiero añadir, con el ordenador).

### <u>CÓDIGO QR:</u>

| 23:52 🛱            | al 🗢 🗈 | 23:52 🖴                             | al 🗢 🗈            |                                     |          |
|--------------------|--------|-------------------------------------|-------------------|-------------------------------------|----------|
| Authenticator      | Q (+)  | Agregar cuenta                      |                   | 23:52 🛱 💦                           | al 중 ∎_) |
| Microsoft Entra ID | >      | ¿QUÉ TIPO DE CUENTA QUIERE AGREGAR? |                   | ¿QUÉ TIPO DE CUENTA QUIERE AGREGAR? |          |
| Educacvl           |        | Cuenta personal                     | >                 | Cuenta personal                     | >        |
| 8                  | >      | Cuenta profesional o educativa      | $>$ $\rightarrow$ | Otra (Google, Facebook, etc.)       | >        |
| Educacyl           | >      | Otra (Google, Facebook, etc.)       | >                 | Agregar una cuenta                  |          |
|                    |        |                                     |                   | Iniciar sesión                      |          |
|                    |        |                                     |                   | Escanear código QR<br>Cancelar      |          |
|                    |        |                                     |                   |                                     |          |
|                    |        |                                     |                   |                                     |          |
|                    |        |                                     |                   |                                     |          |

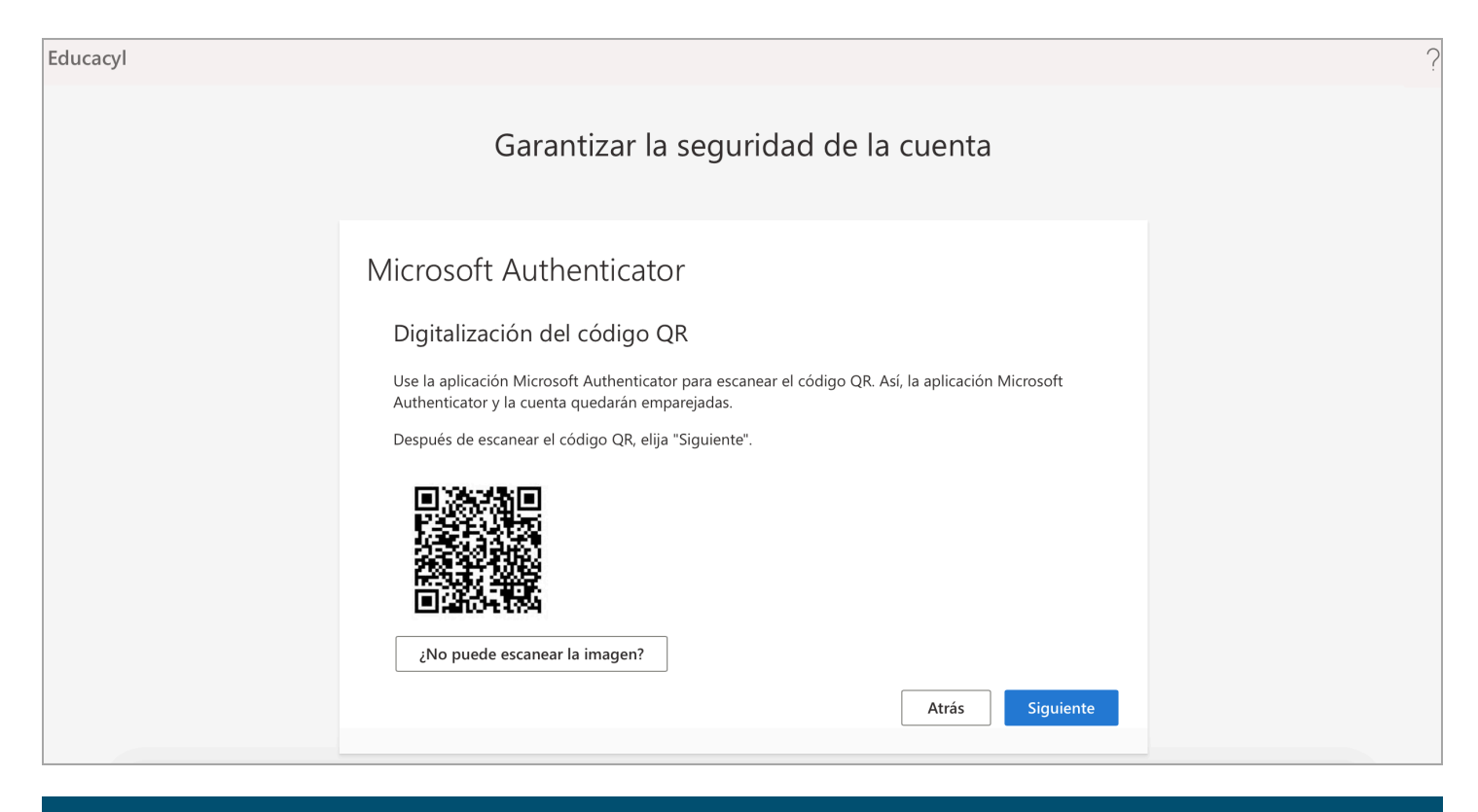

### PASO 6

• Introducimos el código que nos sale en el móvil en el ORDENADOR (tiene una duración de 30 segundos y se vuelve a generar).

| Educacyl |                                                                                                    | ? |
|----------|----------------------------------------------------------------------------------------------------|---|
|          | Garantizar la seguridad de la cuenta                                                                                                |   |
| Micr     | escriba el código de 6 dígitos que se muestra en la aplicación Microsoft Authenticator.<br>Especificar el código<br>Atrás Siguiente |   |

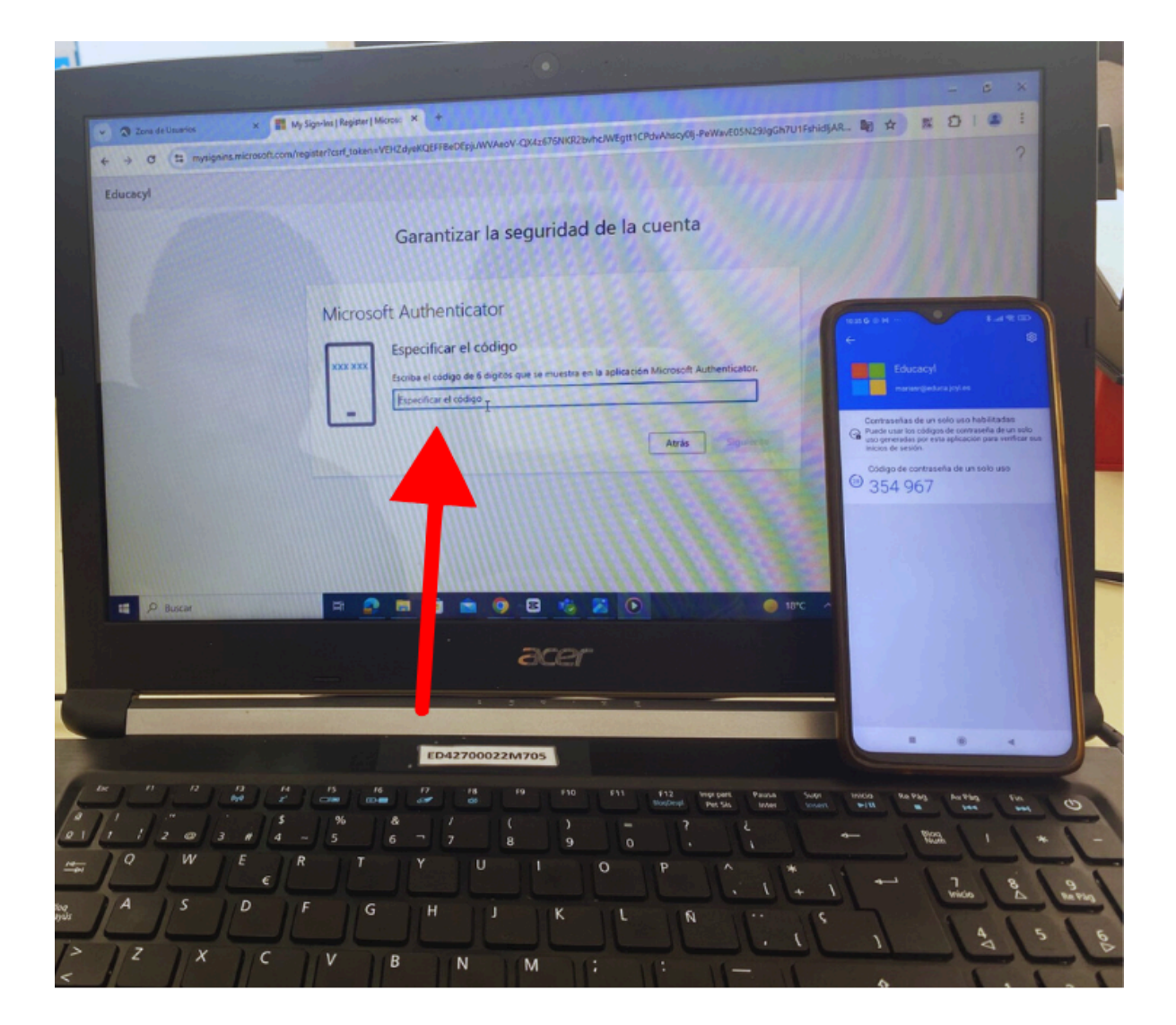

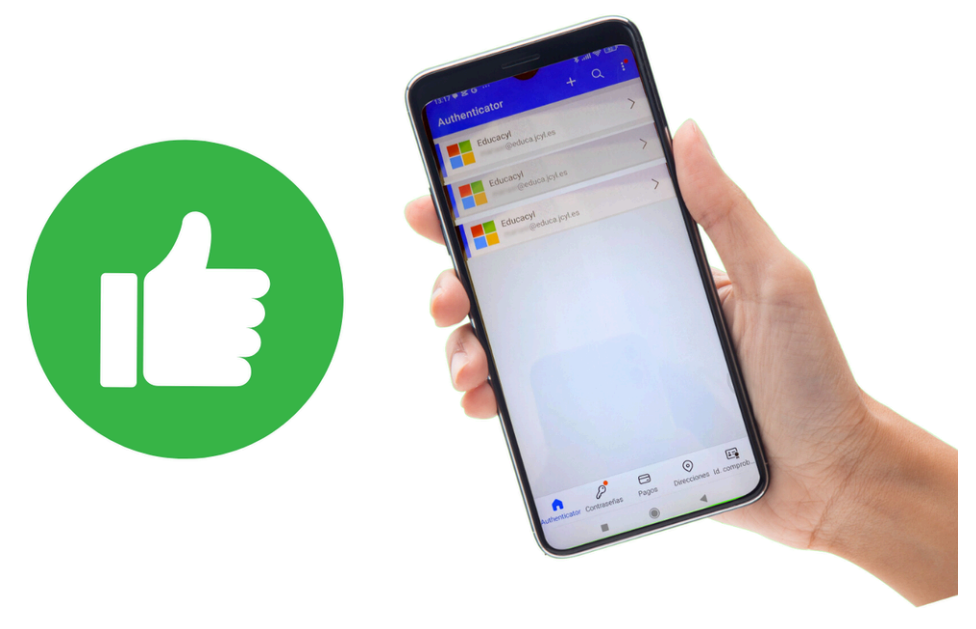

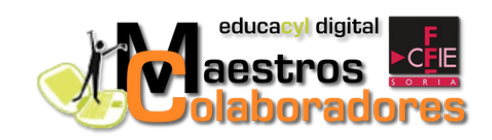